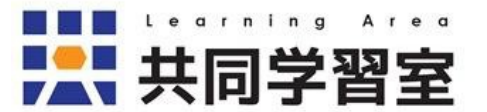

# Zoomマニュアル(ホスト編)

関西学院大学社会学部共同学習室

| 2020.08.24 | 作成   |
|------------|------|
| 2021.03.10 | 加筆修正 |
| 2021.03.26 | 加筆修正 |
| 2021.07.28 | 加筆修正 |

| 1.はじめに                | 1 |
|-----------------------|---|
| 1-1 アカウントの有効化         | 2 |
| 1-2 準備するもの            | 2 |
| 2.Zoomアプリについて         |   |
| 2-1アプリのインストール         |   |
| 2-2 アプリのアップデート        | 4 |
| 3.Zoomの各種設定           | 5 |
| 4.ミーティング              | 8 |
| 4-1 ミーティングの開催         |   |
| 4-2 ミーティングを始める        |   |
| 4-3 画面の説明             |   |
| 5.共同ホスト               |   |
| 5-1 共同ホストを有効にする       |   |
| 5-2 ユーザーに共同ホストの権限を与える |   |
| 5-3 ホストと共同ホストの権限の違い   |   |
| 6.利用可能機能一覧            |   |
| 7.参考資料                |   |

# <u>1.はじめに</u>

Windows版 PC アプリ「ミーティング用Zoomクライアント」での操作方法を中心にまとめました。

デバイスやアプリのバージョンにより操作方法や表示画面が異なる場合があります。 またユーザータイプ(ベーシック/ライセンスユーザー)により機能に制限があります。

プライバシー保護の観点から、以下の点にご配慮ください。

- 1. ゲストは常にカメラオフ可(演習等の授業でも任意)
- 2. ゲストは原則的に授業内容の録画・録音は不可 (ホストが撮影等を行う場合はゲストの許可を得てください)
- 3. バーチャル背景の利用可

オンライン授業に関する学生・教員向け情報サイト 関西学院大学オンライン授業関連情報Wiki <u>https://kg-ict.info/wiki/</u> 関西学院大学情報化推進機構 <u>https://ict.kwansei.ac.jp/topics/2020/20200501\_000609.html</u> (オンライン授業についてのメールでの問い合わせ先:学生ユーザー対象)

Zoom マニュアル (ホスト編) -2-

#### 1-1 アカウントの有効化

有効化が完了していない場合は、「Zoomアカウント有効化の方法」 (<u>https://kg-ict.info/wiki/?zoom/activation</u>)を参考に有効化してください。

#### 1-2 準備するもの

- 1. 基本となるデバイス (PC、タブレット、スマートフォン)
- 2. 上記以外にあると便利なもの
  - ・イヤホンマイク(マイク付きイヤホン)またはヘッドセット
     →雑音やハウリングを防ぎます
  - ・Web カメラ(使用するデバイスについていない場合)

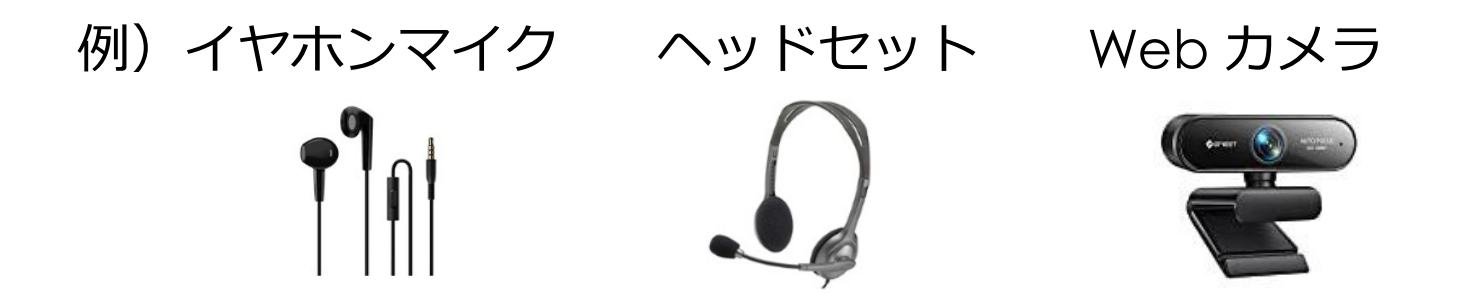

偽アプリにご注意ください

# 2.Zoomアプリについて

使用環境に応じてインストールしてください。 セキュリティ対策のため、常に最新のバージョンを使用してください。

# 2-1 アプリのインストール PC アプリ(Windows、macOS) ダウンロード:公式サイト(https://zoom.us)

- ア プ リ 名 : ミーティング用Zoomクライアント
- ・**タブレット・スマートフォンアプリ**(Android、iPadOS・iOS) ダウンロード: Play ストア または App Store アプリ名: ZOOM Cloud Meetings

Zoom マニュアル (ホスト編) -4-

### 2-2 アプリのアップデート セキュリティ対策のため、常にアップデートの有無を確認してください。

- ・自動アップデート
  - サインイン後、アップデートを促す画面が表示されたら指示に従い更新 してください。

アップデートで画面や内容が変わることがあります

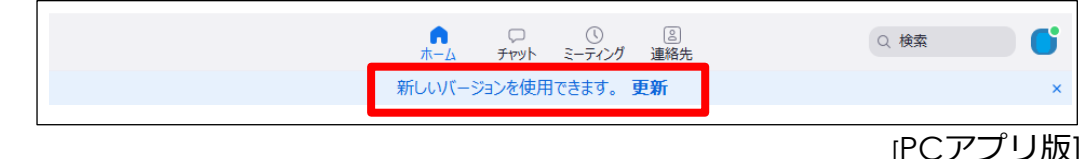

・**手動アップデート**(デバイスにより操作方法が異なります) 画面右上のユーザーアイコンをクリックし、「アップデートを確認」を 選択してください。

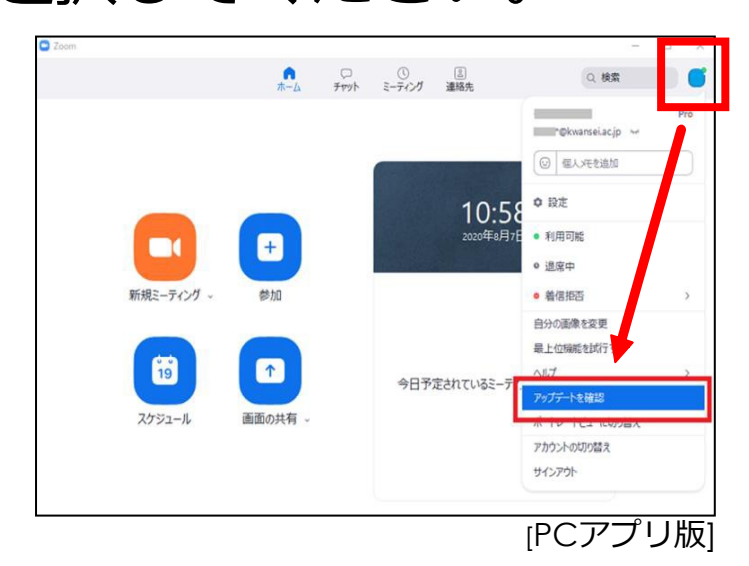

# <u>3.Zoomの各種設定</u>

「Zoom**ウェブポータル」**より行います。 ブラウザ(Web)からのみ設定できる項目と、ブラウザ・アプリど ちらからでも設定できる項目があります。

**画面共有(PC·iPad)**\*必要に応じて設定してください。 使用頻度の高い「画面共有」の設定方法について説明します。

①Zoom起動後、サインインし「設定」をクリックしてください(PC)。

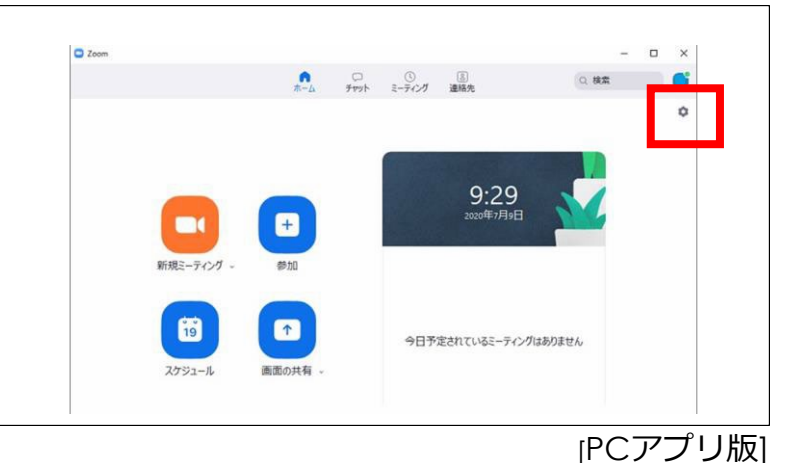

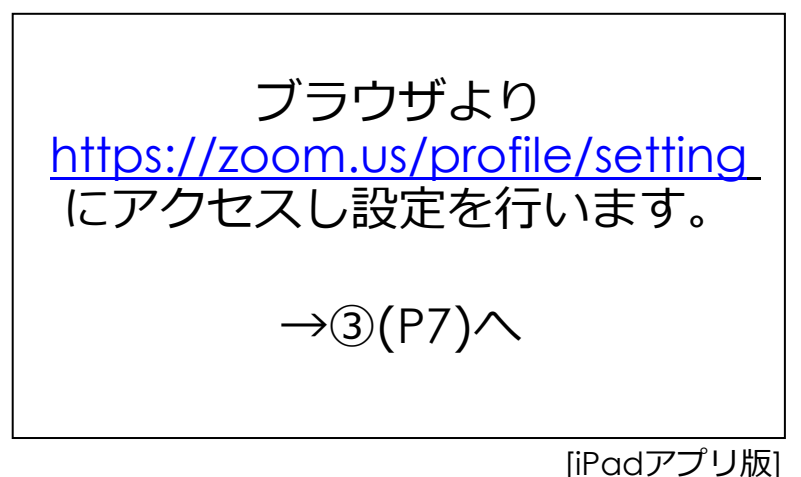

→ブラウザ版は③(P7)へ

#### ②「プロフィール」-「高度な機能を表示」をクリックしてください。 ブラウザが起動し、設定画面(Zoomウェブポータル)が表示されます。

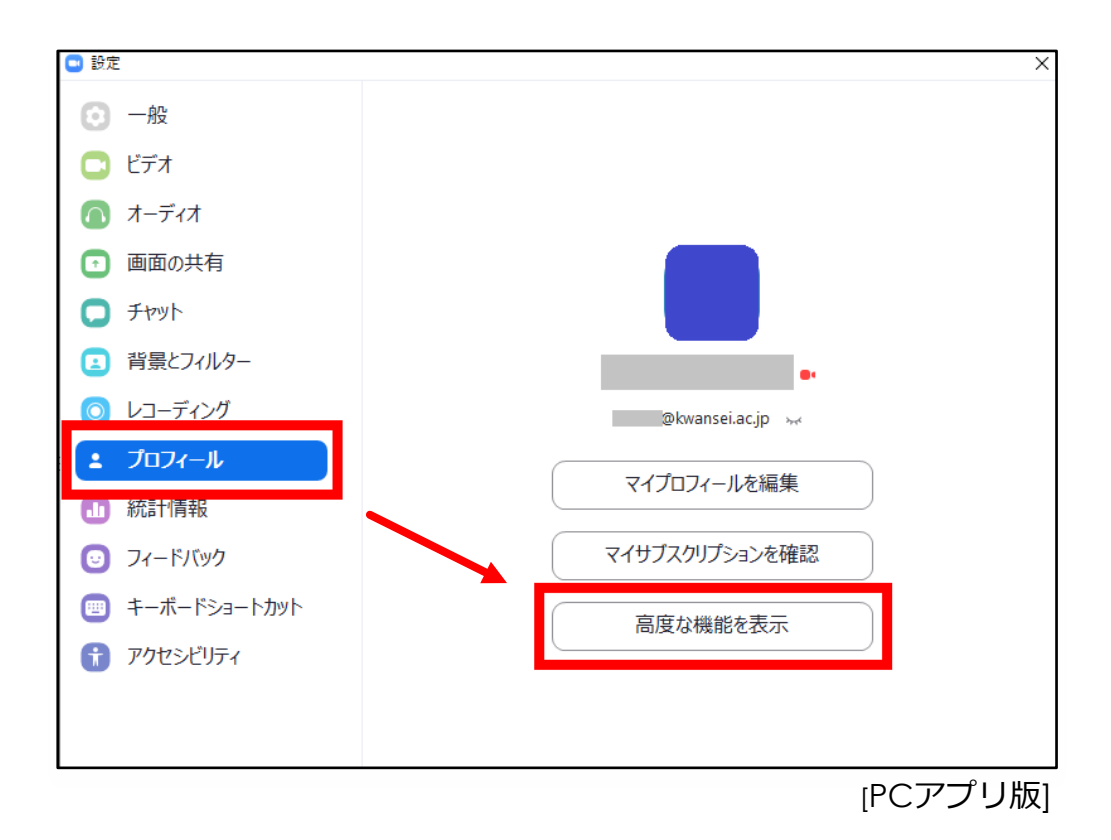

#### ③「Zoomウェブポータル」にサインインしてください。

「設定」-「ミーティング」より「共有できるのは誰ですか?」の項目を 「全参加者」に変更し、「保存」をクリックしてください。 設定終了後、画面を閉じてください。

→「他の人が共有している場合に共有を開始できるのは誰ですか?」については、 状況に応じて設定してください。(初期設定:ホストのみ)

Zoomウェブポータル

| עפּל-בַעַע <b>200</b> ייעבּילי. זייע                | ブランと価格 お問い合わせ<br><b>ミーティング</b> 記録 Aud                                     | ミーティングをスケジュールする ミーティングに参加する ミーティングを開催する • 🧕<br>lio Conferencing コラボレーションデバイス                                                                              |
|-----------------------------------------------------|---------------------------------------------------------------------------|----------------------------------------------------------------------------------------------------|
| ミーティング<br>ウェビナー<br>記住<br>DDE<br>アルワンドノロフィール<br>レポート | セキュリティ<br>ミーティングをスケジュールする<br>ミーティングにて(基本)<br>ミーティングにて(詳細)<br>メール通知<br>その他 | セキュリティ<br>すべてのミーティングを1つのセキュリティオプシ<br>コンで保護する必要がある<br>すべてのミーティングをバスコード、法合室順能、<br>また<br>整加<br>の<br>の<br>面<br>丸有<br>ホストと参加者が自身の画面やミーティング中の内容<br>を共有することができます |
| ライブトレーニングに出席<br>ビデオチュートリアル<br>ナレッジベース               |                                                                           | 共有できるのは誰ですか?            ・市ストのみ         ・・・・・・・・・・・・・・・・・・・・・・・・・・・・・                                                                                      |

[PC・iPad アプリ版/ブラウザ版共通]

# <u>4.ミーティング</u> <u>4-1 ミーティングの開催</u> ミーティングを予約し(=スケジュール)、ゲストを招待します。 すぐにミーティングを開始する場合は「新規ミーティング<sup>1</sup>」を選択してください。

#### ① 「スケジュール」をクリックしてください。

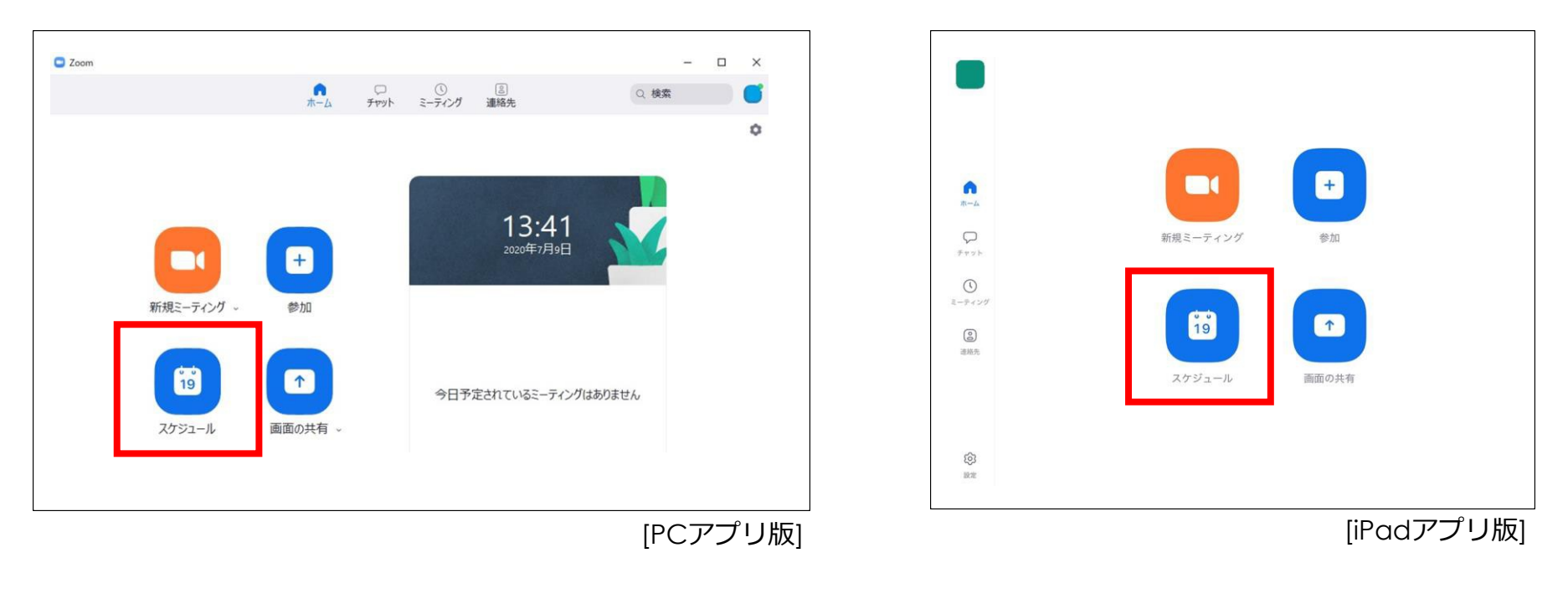

<sup>1</sup> 一部使用できない機能があります(投票機能等)

保存

#### ②ミーティングの名称、開始日時を入力し、「保存」をクリックしてくだ \_\_\_\_\_\_ さい(設定後は開始時刻前でもミーティングを開始することができます)。

| ーティングをスケジューリング ×                                     | キャンセルミーティングのスケジュール                                           |
|------------------------------------------------------|--------------------------------------------------------------|
| ミーティングをスケジューリング                                      | の Zoom ミーティング                                                |
| <b>トビック</b><br>のZoomミーティング                           |                                                              |
| 開始日時: 火 2月 2, 2021 、 12:00 、                         | ミーティング開始                                                     |
| 寺続時間: 1時間                                            | ミーティング時間                                                     |
| ミーティングロ                                              | タイム ゾーン                                                      |
| 2/27-8                                               | 繰り返し                                                         |
| <ul> <li></li></ul>                                  | 個人ミーティングIDを使用                                                |
| <ul> <li>認証されているユーザーしか参加できません: Zoomにサインイン</li> </ul> |                                                              |
| <b>ビデオ</b><br>ホスト: ○ オン ○ オフ 参加者: ○ オン ○ オフ          | このオプションを有効にすると、ここで変更したミーティングオフ<br>ングIDを使用するすべてのミーティングに適用されます |
| オーディオ                                                | セキュリティ                                                       |
| 話 ○ コンビューターオーディオ ○ 电話とコンビューターオーディオ<br>らダイヤルイン 編集     | <b>ミーティングパスコードが必要</b><br>招待リンクまたはパスコードを持っているユーザーだ            |
| <b>保存</b> キャンセル                                      | パスコード                                                        |

今日 11:00 ) 1時間> 大阪、札幌、東京 > なし> ションは、個人ミーティ がミーテ… [iPadアプリ版]

#### ③…をクリックして「招待をコピー」を選択し、メール本文に貼り付けて 「 デストを招待してください(PC)。 iPadの場合は「招待の送信」をタップしてください。

#### LUNA を利用して一斉にアナウンスする場合

操作方法については、「情報システムWebサービス) (<u>https://webservice.kwansei.ac.ip/</u>) にログインし、「LUNA」の項目を 参照してください。

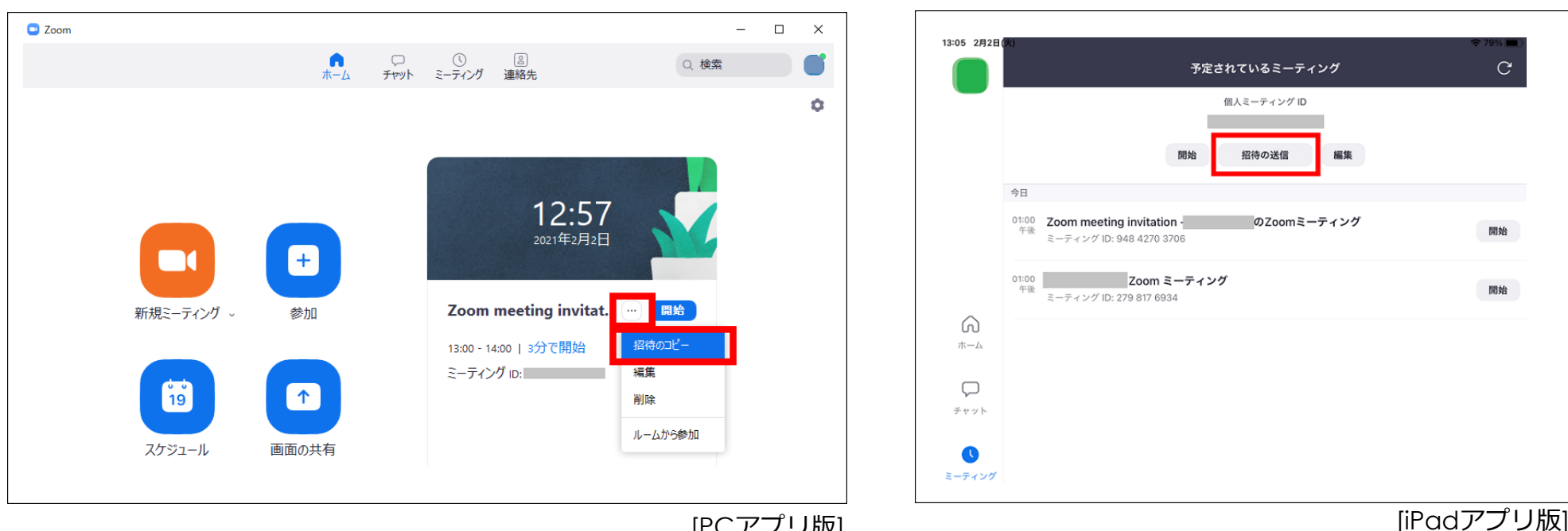

[PCアプリ版]

Zoom マニュアル(ホスト編)-11-

#### **4-2 ミーティングを始める** 開始をクリックしてミーティングを始めてください(PC)。 iPad の場合はミーティング名称横の開始をタップしてください。 映像が映らない場合は「ビデオの開始」をクリックしてください。

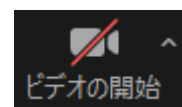

開始

開始

[iPadアプリ版]

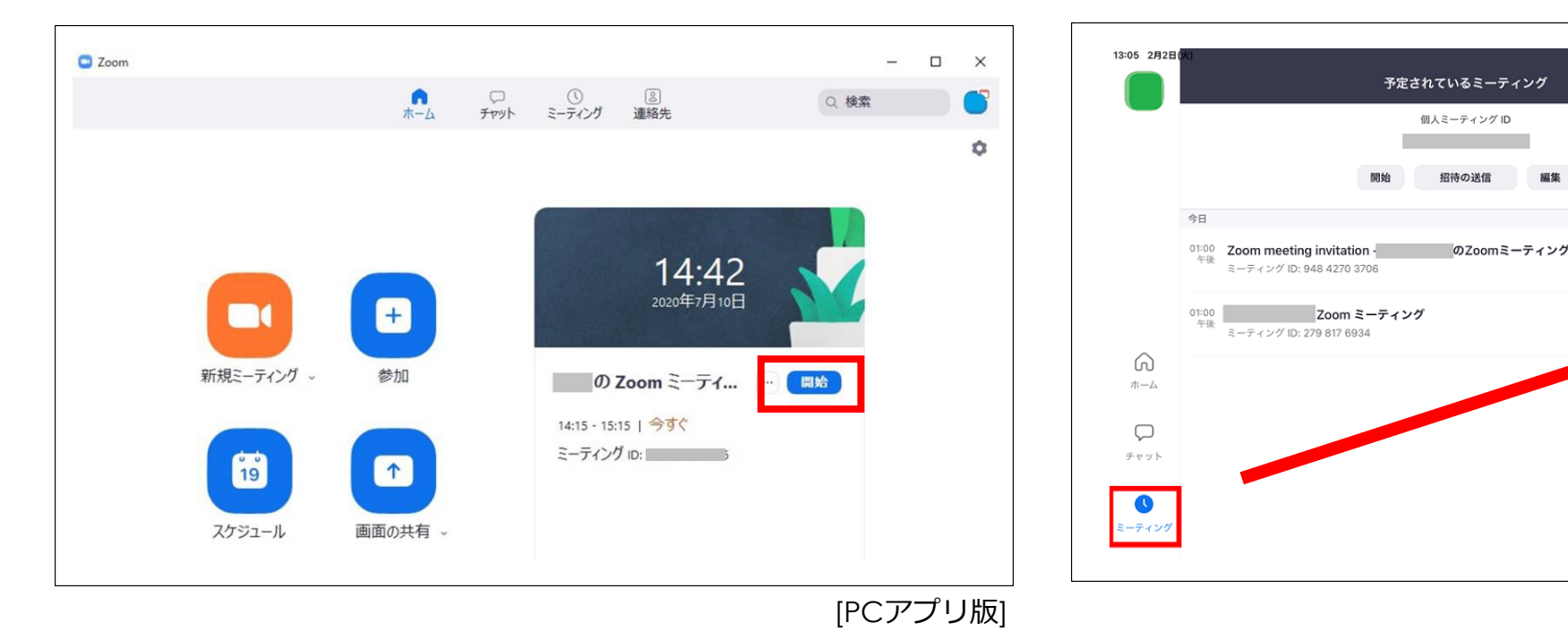

#### 4-3 画面の説明

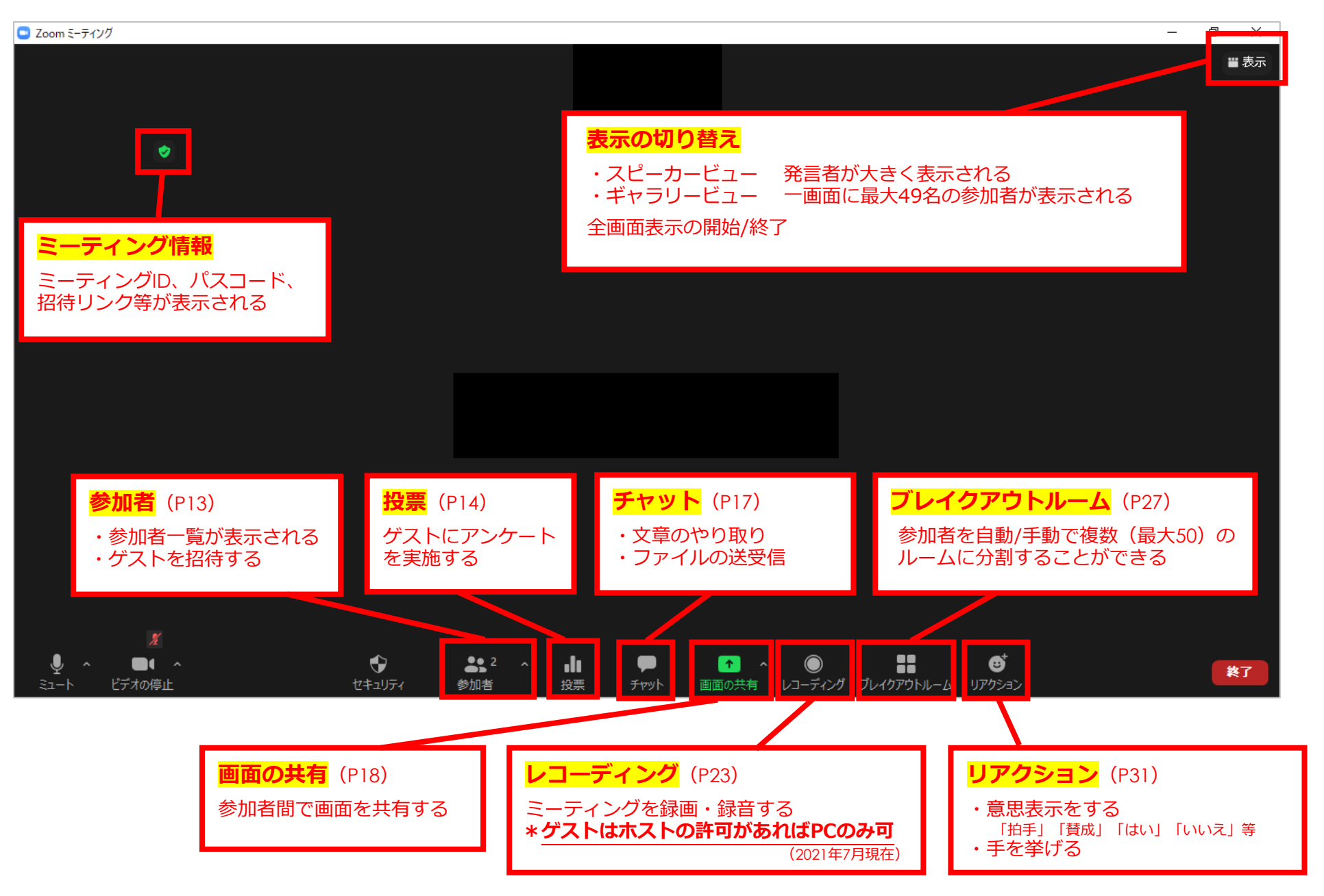

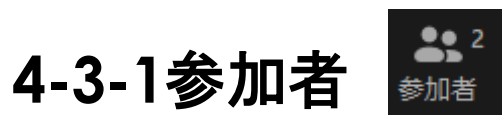

#### 画面右側に参加者一覧が表示されます。

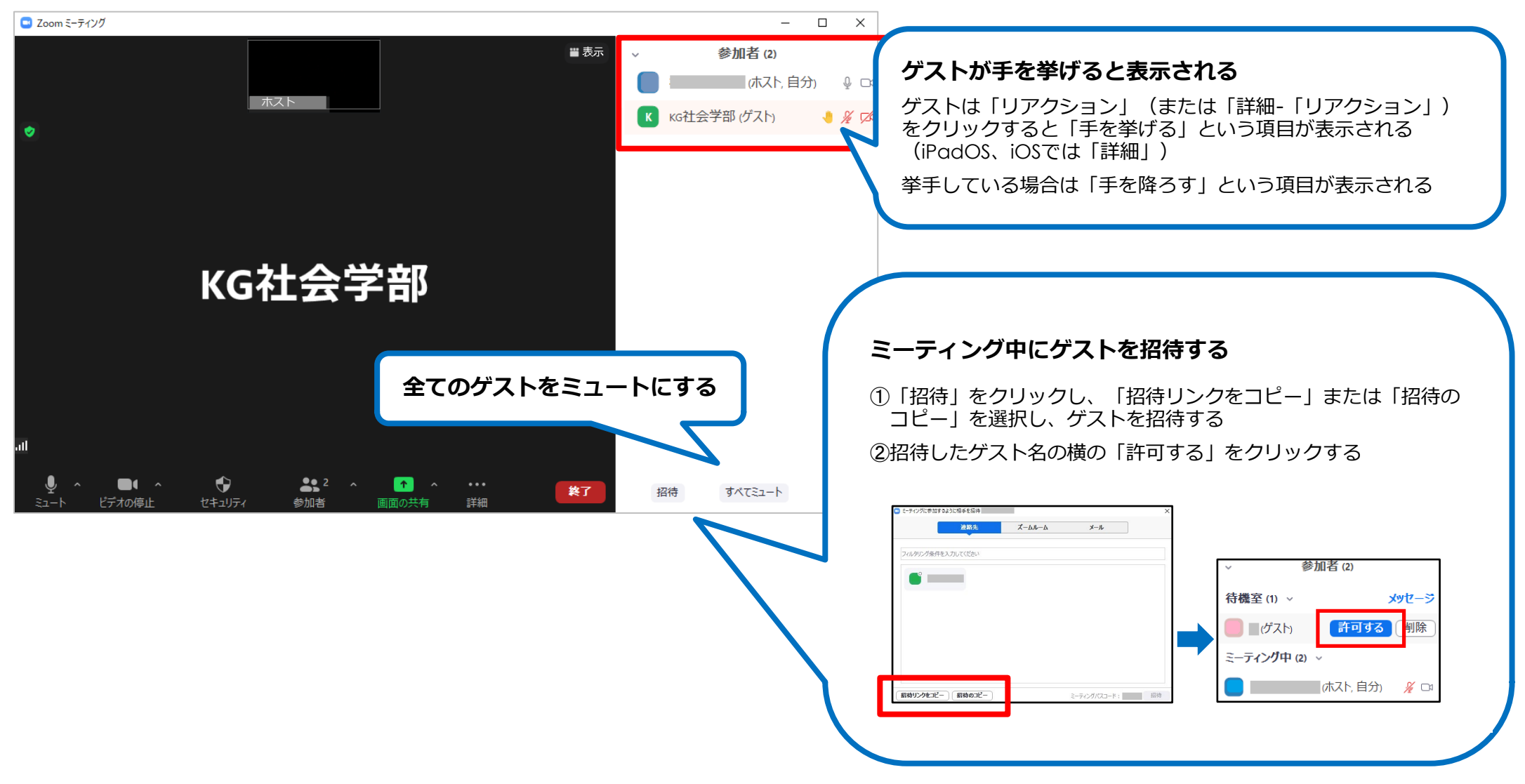

Zoom マニュアル(ホスト編)-14-

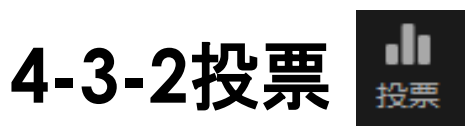

#### ゲストにアンケートを実施し、回答結果をダウンロードすることができま す。質問内容はミーティング開始前に作成しておくこともできます。

ミーティング開始前に投票機能を有効にしてください。 →「Zoomウェブポータル」(P7)より設定してください。 (初期設定:有効)

| 0 | ミーティング投票                                                                |  |
|---|-------------------------------------------------------------------------|--|
|   | ホストがミーティングで「投票質問」を使用できるよ<br>うにします。ホストは、ミーティングの前または最中<br>に投票質問を追加できます。 🕑 |  |

- その他、以下の点にご注意ください。
- 1. PCからのみ可能
- 2. スケジュール済のミーティングのみ有効(新規ミーティングでは投票ボタンが非表示)
- 3. ホスト/共同ホストのみ可能 (ゲストは回答のみ)

700m マニュアル (ホスト編) -15-

#### アンケートの作成方法

クリックする

①「投票」-「質問の追加」を ②アンケート作成画面 (ブラウザ) が表示されるので、各項目を入 カし、「保存」をクリックする (各項目をクリックしてから入力してください)

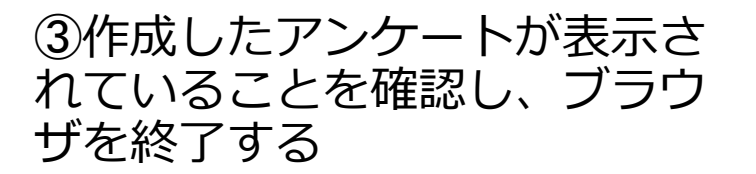

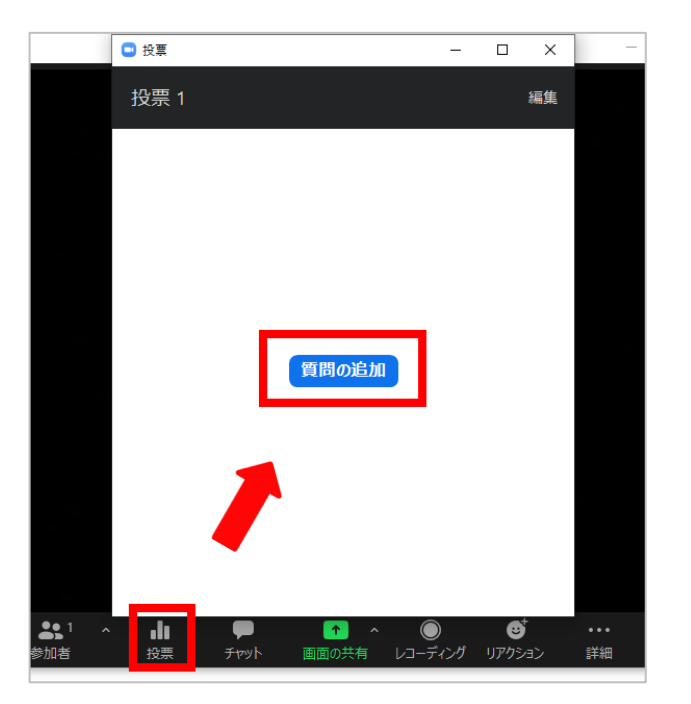

| 第1回アンケート                                      |         |
|-----------------------------------------------|---------|
|                                               | 単一選択 ~  |
| 1. 応援しているナームを叙えてくたさい。           FCバイエルン・ミュンヘン |         |
|                                               |         |
|                                               |         |
| +質問の追加                                        |         |
| □ 匿名                                          | 保存キャンセル |

| ミーティング投票を編集                 |                     |                     |   |
|-----------------------------|---------------------|---------------------|---|
| 1/25 polls created + Create |                     |                     |   |
| 名前                          | Date Created        | Last Edit           |   |
| 1 <u>第1回アンケート</u>           | 2021-07-16 01:39 PM | 2021-07-16 01:48 PM | 1 |
|                             |                     |                     |   |

#### 700m マニュアル (ホスト編) -16-

④「投票の起動」をクリック してアンケートを実施する

| 2 投票                  | - | Х  |
|-----------------------|---|----|
| 投票 1: 第1回アンケート        |   | 編集 |
| 1. 応援しているチームを教えてください。 |   |    |
| O FCパイエルン・ミュンヘン       |   |    |
| ○ ポルシア・ドルトムント         |   |    |
| ) FCカルン               |   |    |
|                       |   |    |
|                       |   |    |
|                       |   |    |
|                       |   |    |
|                       |   |    |
|                       |   |    |
|                       |   |    |
| 投票の記動                 |   |    |

反映される 「投票の終了」をクリックし て終了する

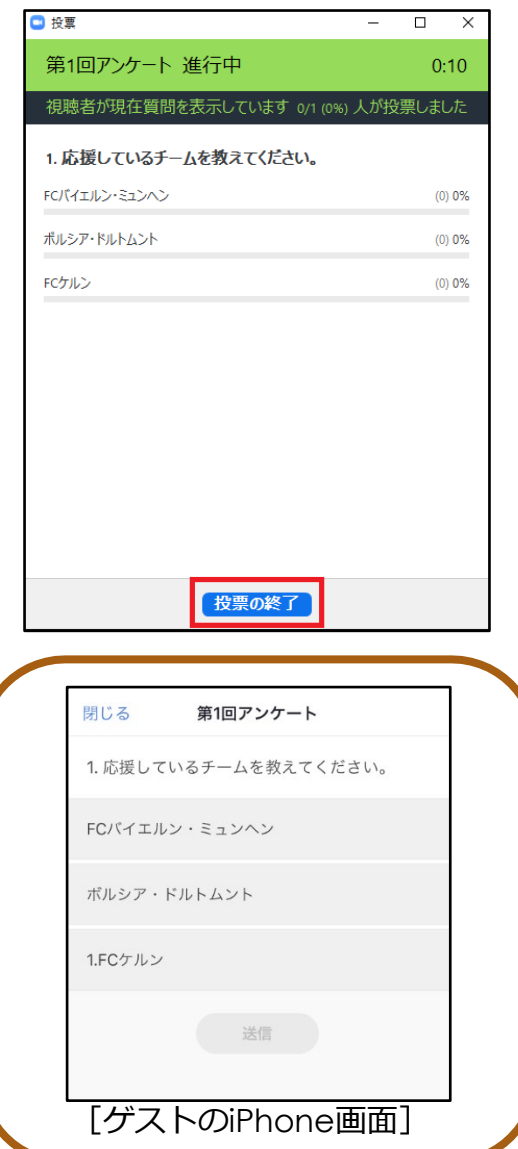

⑤ゲストが投票すると画面に ⑥投票後、結果が表示される 結果の共有やアンケートの再実施 も可能

| 投画                                                                                                    | - n                                                                                                    |
|----------------------------------------------------------------------------------------------------|----------------------------------------------------------------------------------------------------|
| 投票 1: 第1回アンケート                                                                                                    | 編                                                                                                    |
| 投票は終了しまし                                                                                                    | 1 人が投票しまし                                                                                                    |
| 1. 応援しているチームを教えてください。                                                                                                    |                                                                                                    |
| FCパイエルン・ミュンヘン                                                                                                    | (0) 0                                                                                                    |
| ポルシア・ドルトムント                                                                                                    | (1) 100                                                                                                    |
| 1.FCケルン                                                                                                    | (0) 0                                                                                                    |
|                                                                                                    |                                                                                                    |
| 実施済みのアンケート<br>ダウンロード 結果の共有                                                                                                    | →結果は消去さ                                                                                                    |
| <b>実施済みのアンケート</b><br><i>(す)つード</i> <b>結果の共有</b><br>結果の共有                                                                                | →結果は消去された。<br>ポーリングを再開します。                                                                                                    |
| <b>実施済みのアンケート</b><br>(ダウンロード) 結果の共有<br>結果の共有<br>閉じる 投票結果                                                                                | →結果は消去され、<br>ポーリングを再開                                                                                                    |
| 実施済みのアンケート<br>ダウンロード 結果の共有<br>結果の共有<br>別じる 投票結果<br>1.応援しているチームを教えて                                                                      | ★結果は消去され、<br>ポーリングを再開                                                                                                    |
| 実施済みのアンケート<br>ダウンロード 結果の共有<br>結果の共有<br>閉じる 投票結果<br>1.応援しているチームを教えて<br>FCバイエルン・ミュンヘン                                                     | ►結果は消去さ<br>ポーリングを再開 「ください。<br>(0) 0%                                                                                                    |
| 実施済みのアンケート       ダウンロード     結果の共有       がつつード     結果の共有       間じる     投票結果       1. 応援しているチームを教えて       FCパイエルン・ミュンヘン       ボルシア・ドルトムント | ★=Uングを再開 ★=Uングを再開 ★=Uングを再開 ★=CONT ★=CONT ★=CO |

Zoom マニュアル(ホスト編)-17-

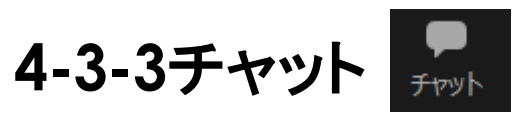

# グループ全体または個別にメッセージを送信することができ、チャット内容は保存することもできます(例:PC>ドキュメント>Zoom...)。ファイルの送信も可能です。

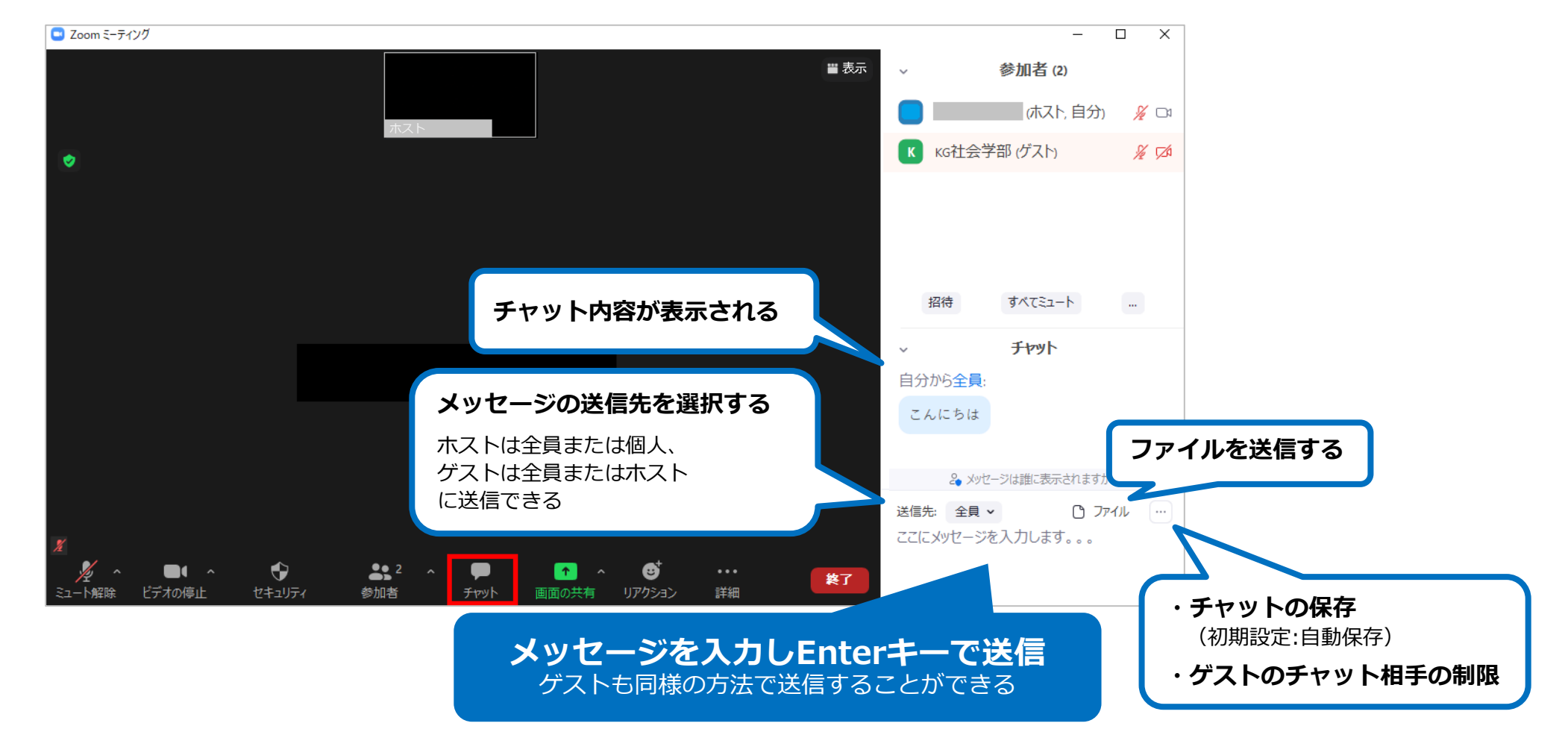

Zoom マニュアル(ホスト編)-18-

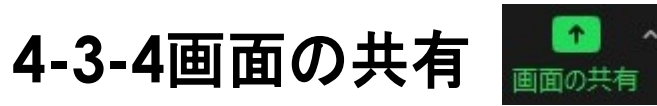

参加者間で PC、タブレット、スマートフォン等の画面を共有することができます。ホストは、ゲストの画面共有を制限することも可能です。

#### ゲストの画面を共有する場合

「Zoomウェブポータル」(P7)で設定を変更して いない場合は、「画面の共有」横の<sup>^</sup>をクリック し、「複数の参加者が同時に共有可能」を選択して ください。

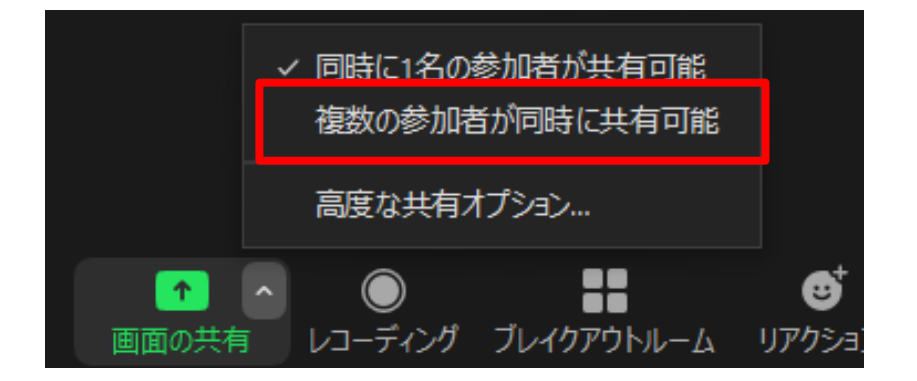

・ミーティング毎に画面共有を制限することができます。
 ・デバイスによっては共有できない場合があります。

#### **1. ホストの画面を共有する** [PCアプリ版]

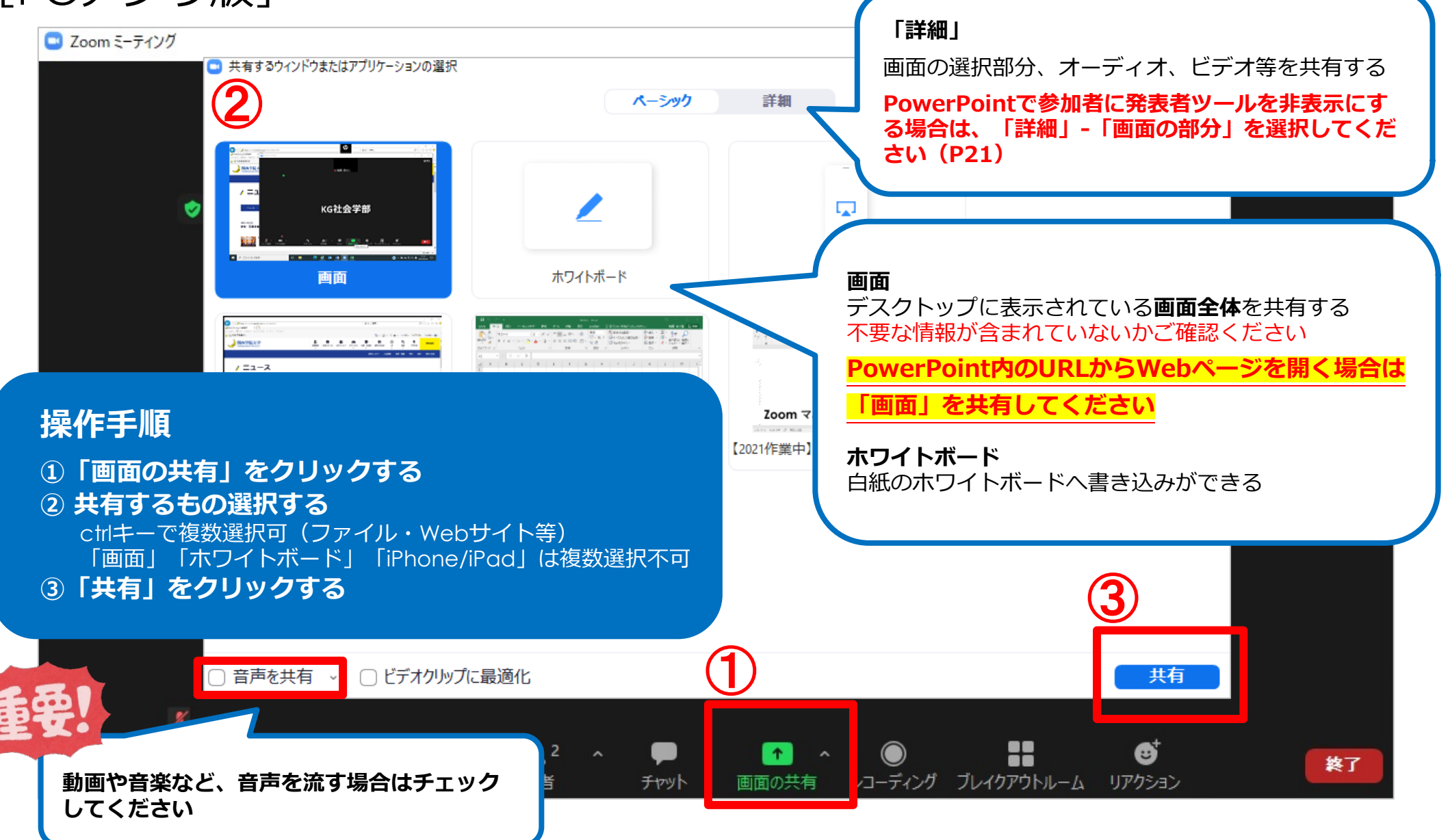

Zoom マニュアル(ホスト編)-20-

#### 終了するときは「共有の停止」をクリックしてください。

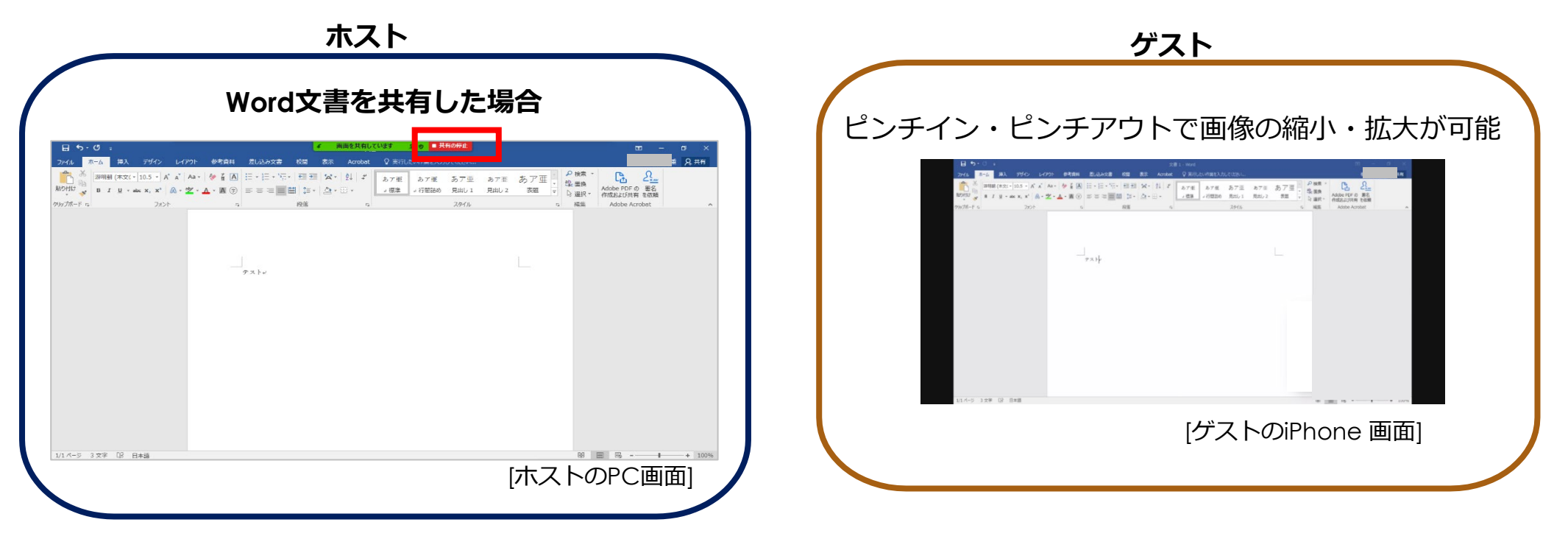

#### 「画面の部分」を選択した場合

(P19「操作手順②」で「詳細」-「画面の部分」) 緑色の枠内の画面が共有されます(右図)。 **不要な情報が表示されないようご注意ください。** 

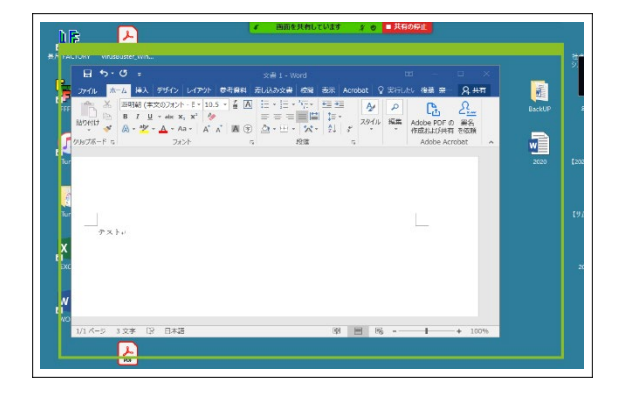

#### PowerPointで参加者に発表者ツールを非表示にする場合

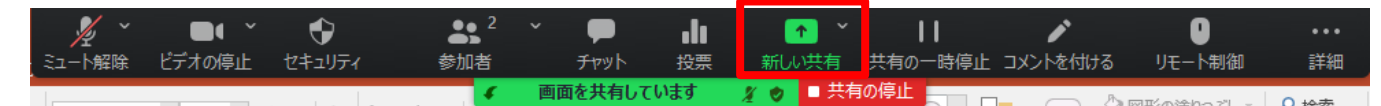

画面共有中に「新しい共有」をクリックし、 設定画面(P19「操作手順②」)で「詳細」-「画面の部分」 を選択してください。

緑色の枠内の画面が共有されます(右図)。 **不要な情報が表示されないようご注意ください。** 

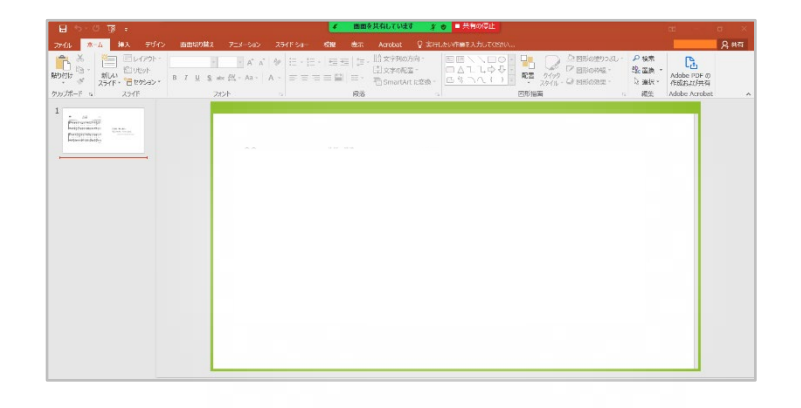

[タブレット・スマートフォンアプリ版]

| ■<br>退出 v Zoom v       |                                                                                                    |
|------------------------|----------------------------------------------------------------------------------------------------|
|                        | 画画画の全体を共有する                                                                                                    |
| ギャラリービ<br>ュー<br>に切り替える |                                                                                                    |
|                        | iCloud Drive <u>https://support.zoom.us/hc/ja/articles/115005890803-</u><br>iOS%E7%94%BB%E9%9D%A2%E5%85%B1%E6%9C%89 |
| URLを入力してWebサイトを共有する    | Web サイト URL                                                                                                    |
|                        | ブックマーク                                                                                                    |
| PCアプリ版と操作方法が異たります      | *ワイトボード 白紙のホワイトボードへ書き込みができる                                                                                         |

Zoom マニュアル (ホスト編) -22-

#### 2. ゲストの画面を共有する

以下はゲストが行う操作です。必要に応じてアナウンスしてください。

例)ゲストのスマートフォン内の写真を共有する場合

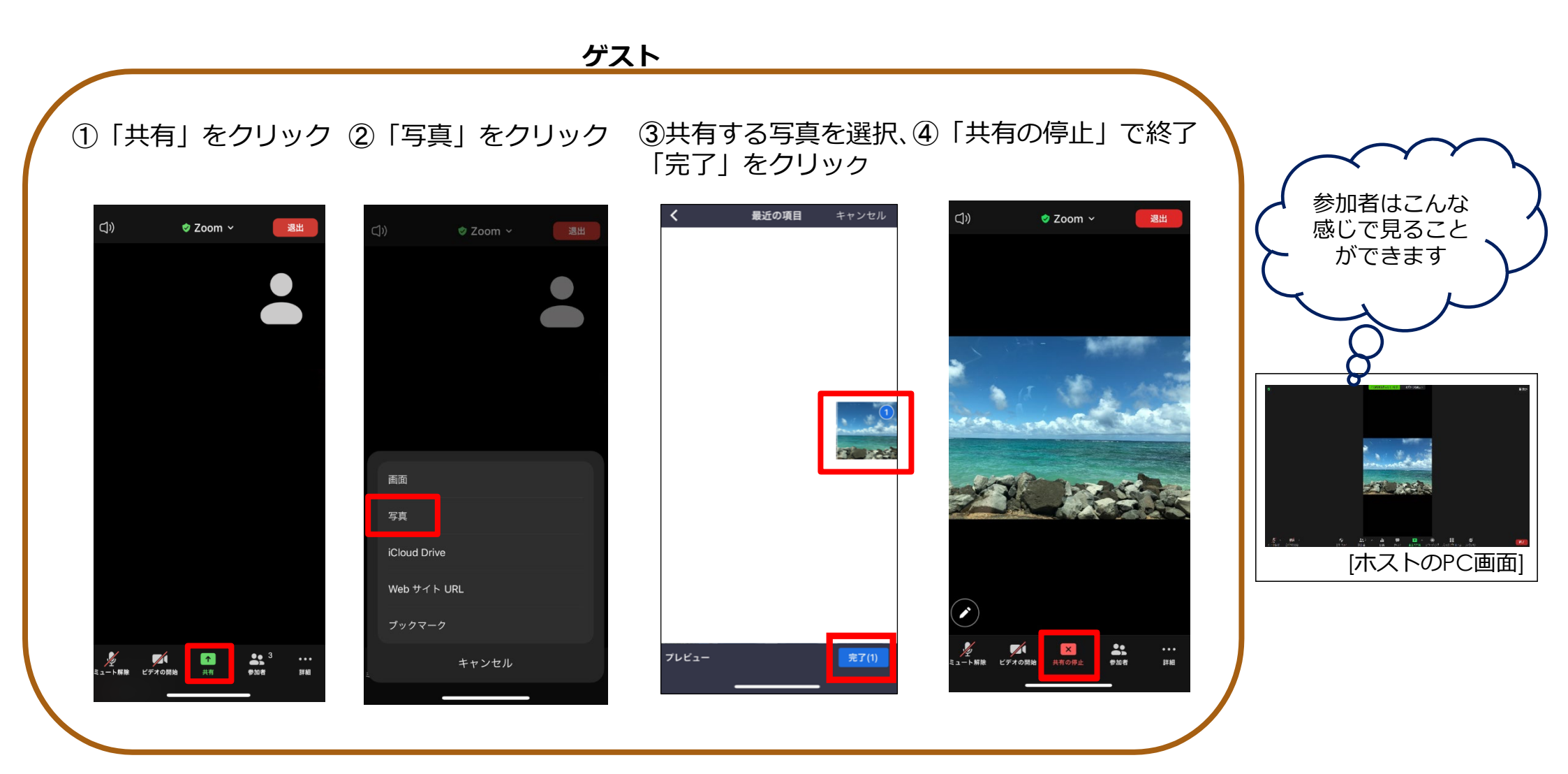

Zoom マニュアル (ホスト編) -23-

# 4-3-5レコーディング

ミーティングを記録する機能です。 ホストは保存先を選択することができます。

【保存先】

- 1. このコンピューター
- 2. クラウド(Zoomクラウド)
- ・ゲストが授業を録画・録音することは原則禁止です。
- ・ゲストはホストの許可がある場合のみ、PCアプリでの録画・録音が可能 です(2021年7月現在)。
- ・科目担当者に無断で授業資料を再配布(SNSで共有、アップロード等) することは違法です。

Zoom マニュアル (ホスト編) -24-

# クラウドレコーディング (ホストのみ) ミーティングをクラウドに記録し、参加者と共有することができます。 例)授業を録画し、授業終了後に受講者に動画を配信する ミーティング開始前に「クラウドレコーディング」を有効にしてください。 →「Zoomウェブポータル」(P7)より設定してください。(初期設定:有効)

#### Zoomウェブポータル

| ブロフィール<br>ミーティング                 | ミーティング 記録 Audio Conferencing コラボレーションデバイス                                                                         |           |                                                                                                    |
|----------------------------------|----------------------------------------------------------------------------------------------------|-----------|----------------------------------------------------------------------------------------------------|
| ウェビナー<br>記録<br>設定<br>アカウントプロフィール | 記録<br>ローカル記録<br>ホストおよび参加者はローカルファイルにミーティングを記録することができます<br>マ ホストは、ローカルに録画する権限を参加者に付与できます                            | 変更済み リセット | 個人ミーティングIDを使用している場合は、自動録画され<br>ないことがありますので、ミーティング開始時に確認してく<br>ださい。                                                                                                    |
| レポート                             | クラウド記録<br>ホストがミーティング/ウェビナーをクラウドに記録して保存することを許可                                                                     | 変更済み リセット |                                                                                                    |
| ライブトレーニングに出席<br>ビデオチュートリアル       | <ul> <li>共有画面でアクティブなスピーカーを録画</li> <li>共有画面でのギャラリービューの録画 ①</li> <li>アクティブなスピーカー、ギャラリービュー、および共有画面をそれぞれ録画</li> </ul> |           | <ul> <li>自動記録         開始にあたり、自動的にミーティングを録音します         <ul> <li>ローカルコンピューター上で記録します</li> <li>クラウド上に記録する</li> <li>オストはクラウドの自動記録を一時停止/停止できます ⑦</li> <li>保存</li> <li>キャンセル</li> </ul> </li> </ul> |

クラウド容量には上限があります(P26)

Zoom マニュアル (ホスト編) -25-

#### 授業を録画し、授業終了後に受講者に動画を配信する場合 1.授業を録画する

#### レコーディングの開始

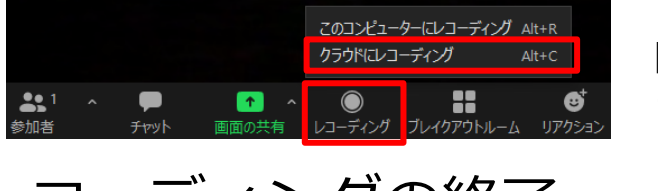

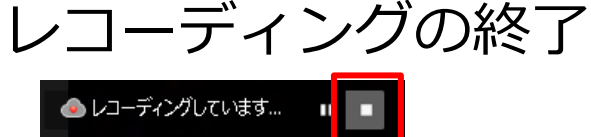

「クラウドにレコーディング」が表示されない場合は、機能を有効にしてください (前項参照)。

クラウドレコーディングが使用可能になると、メール通知が届きます。

#### 2.動画を配信する

ミーティング終了後に、動画のURLとパスコードが記載されたメールが届きます。受講者には、LUNAやメール等で「B」の情報を共有してください。

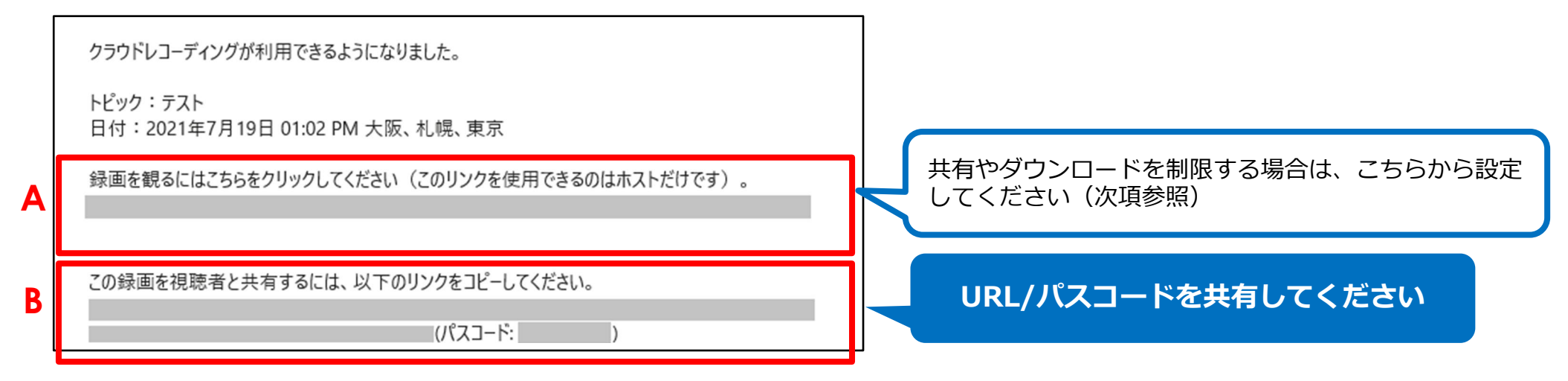

#### <sup>zoom マニュアル (ホスト編) -26-</sup> 詳細設定する場合は、前項メール内「A」のURLをクリックしてください。

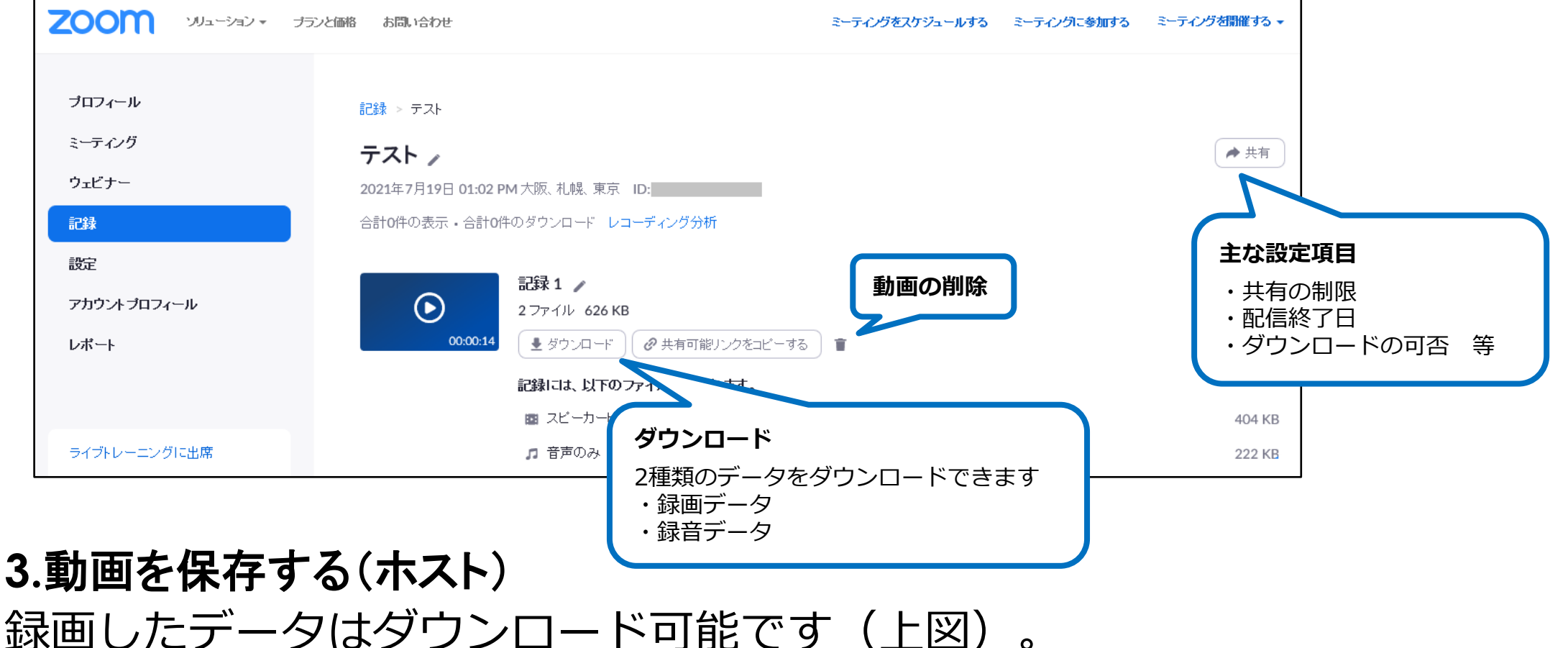

OneDriveやHDD等の任意の場所に保存してください。

共有が不要になり次第、すみやかにクラウドから削除してください。 必要があれば、ダウンロードして手元に保管してください。

#### PCからのみ可能

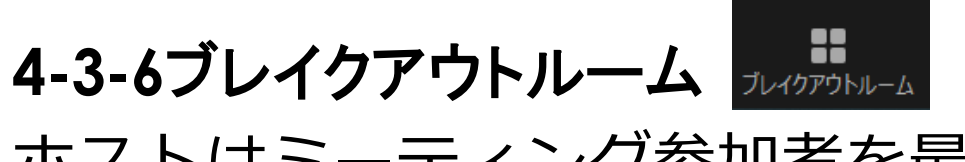

タブレット・スマートフォンでは ゲストとしての参加のみ可能です Zoom マニュアル (ホスト編) -27-

ホストはミーティング参加者を最大50のルームに、自動または手動で割り当 てることができます。またゲストによるルーム間の移動を許可することも可 能です。

ミーティング開始前に「ブレイクアウトルーム」を有効にしてください。 →「Zoomウェブポータル」(P7)より設定してください。(初期設定:有効)

Zoomウェブポータル

| 2000 γυι-ອອນ •      | プランと価格 お問い合わせ ミーティングをスケジュールする ミーティングに参加する       |
|---------------------|-------------------------------------------------|
| プロフィール              | ミーティング 記録 Audio Conferencing コラボレーションデバイス       |
| ミーティング<br>ウェビナー     |                                                 |
| 記録<br>設定            | ミーティングにて(基本<br>ミーティングにて(詳細)<br>ブレイクアウトルーム       |
| アカウントプロフィール<br>レポート | メール通知<br>ホストはミーティング参加者を別々に小さいルーム<br>に分けることができます |
|                     | マスケジューリング時にホストが参加者をブレイク<br>アウトルームに割り当てることを許可する  |
|                     |                                                 |

Zoom マニュアル(ホスト編)-28-

終了

### 1.ブレイクアウトルームの作成 「ブレイクアウトルーム」をクリックすると設定画面が表示されます。 各項目を設定し、「作成」をクリックしてください。

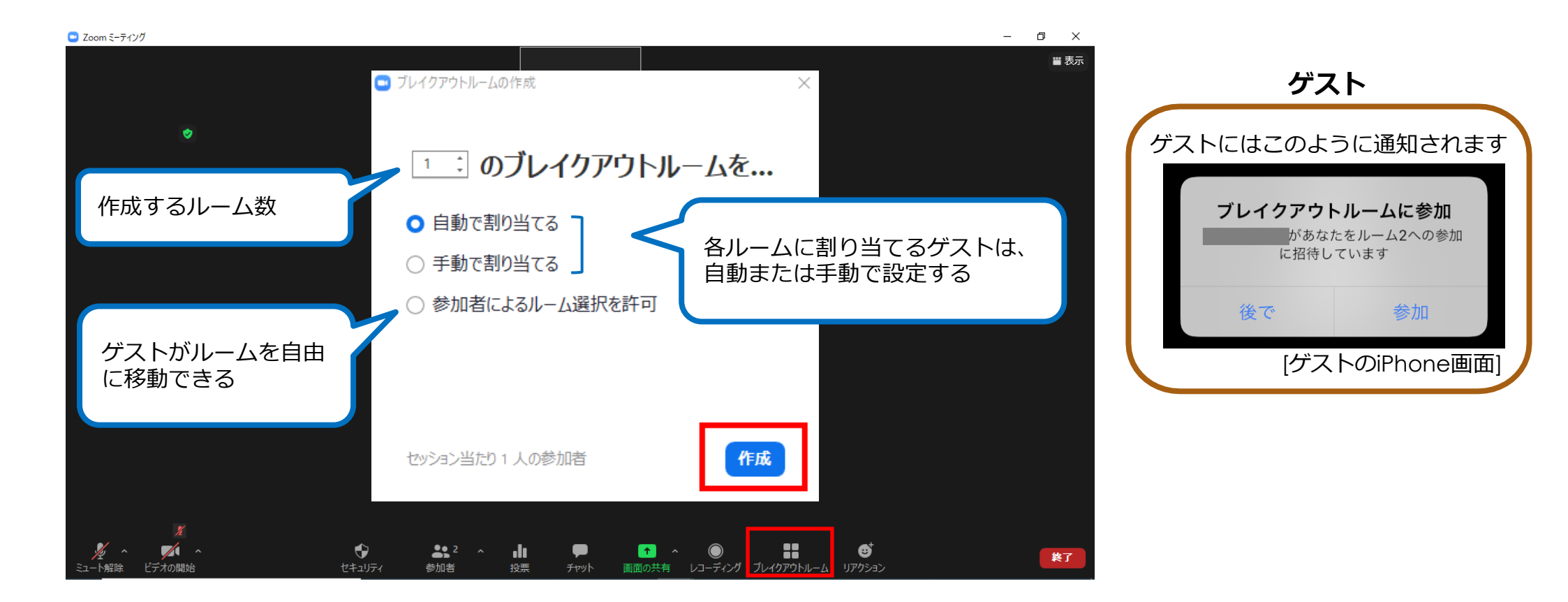

Zoom マニュアル(ホスト編)-29-

#### 2.ゲストからのヘルプの要請

ゲストがヘルプボタンを押すと、ホストはブレイクアウトルームへの参加 を依頼されます。チャット機能等を利用して対応してください。

ホストとゲストが同じルームにいる場合はヘルプの要請は不要です。

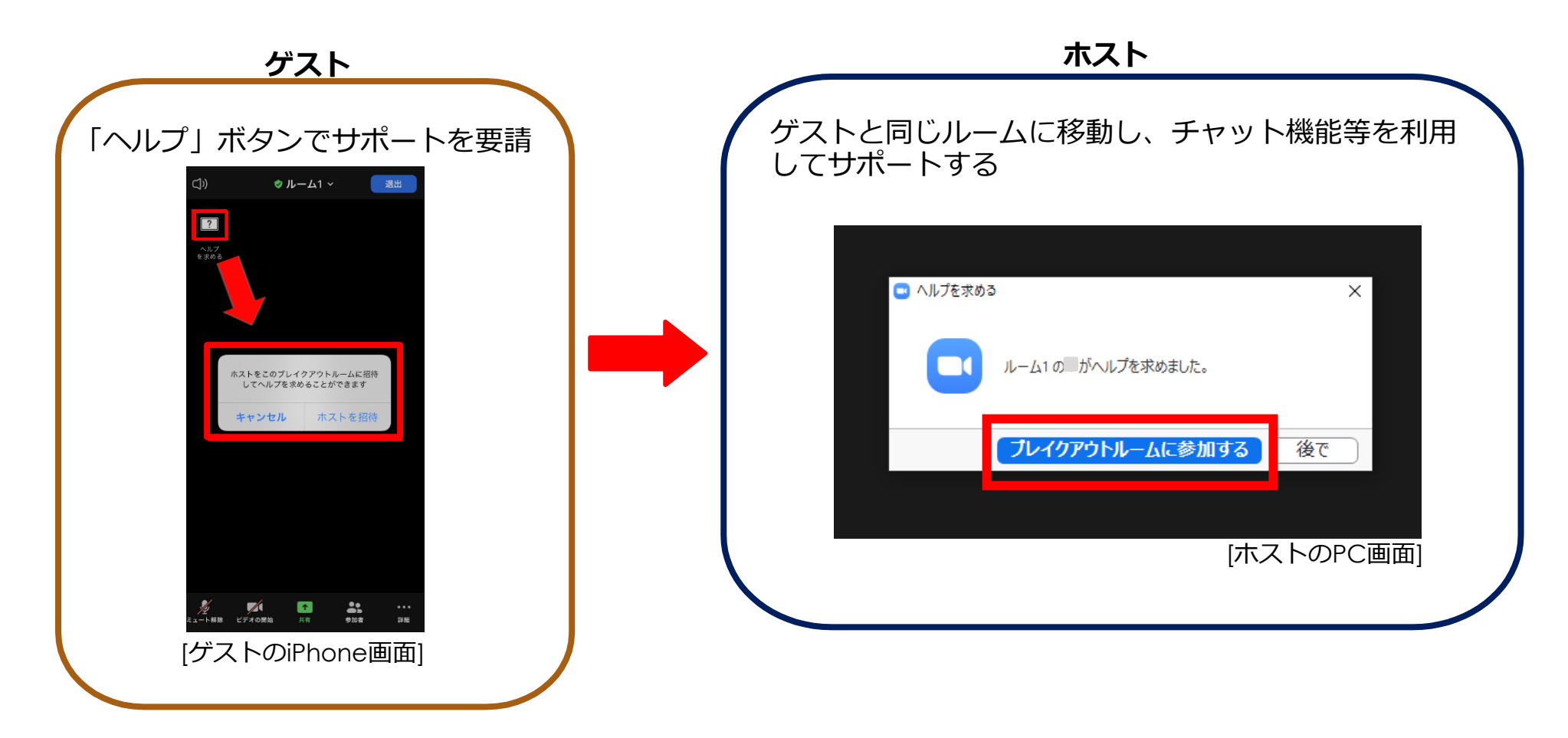

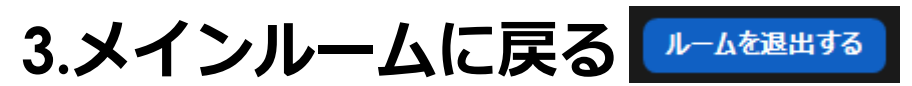

#### 「ルームを退出する」-「**ブレイクアウトルームを退出**」でブレイクアウト ルームを終了し、メインルームに戻ります。

→ミーティングを終了したり、退出しないようにご注意ください。

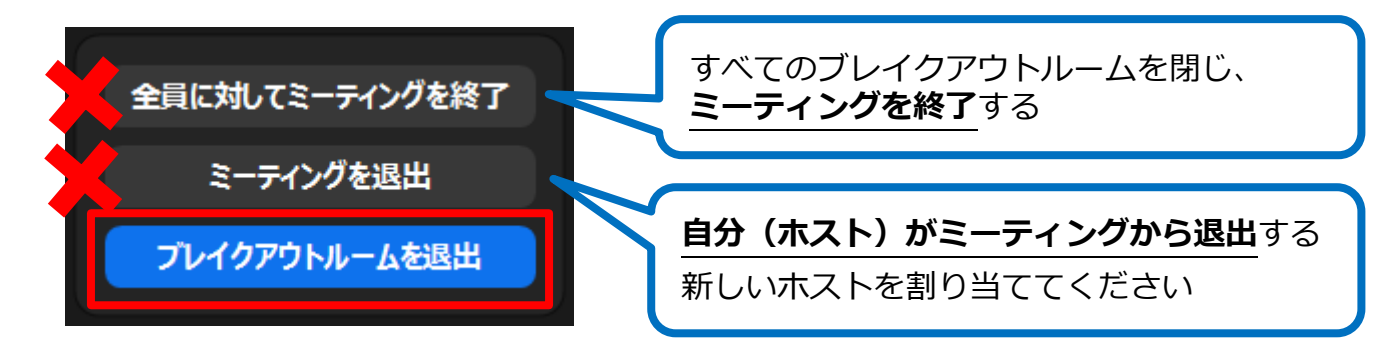

4.ブレイクアウトルームの終了 「ブレイクアウトルーム」-「すべてのセッションを 停止」をクリックしてください。

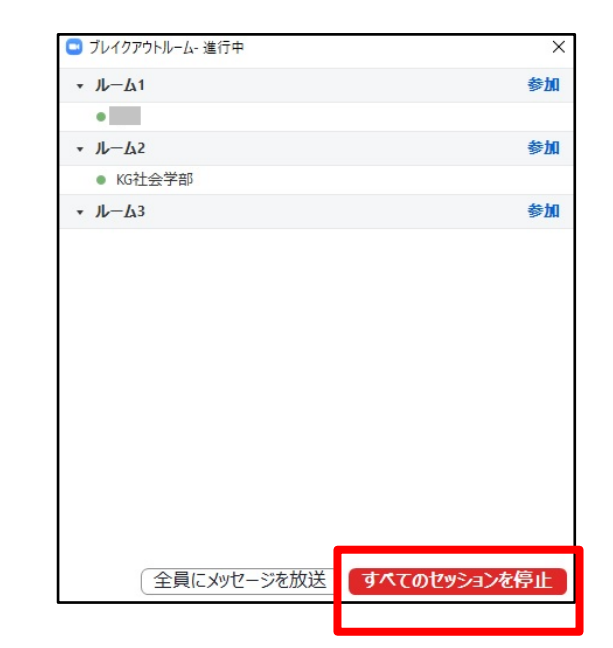

Zoom マニュアル (ホスト編) -31-

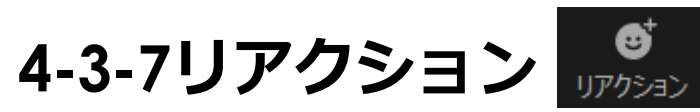

「手を挙げる」「拍手」「賛成」等の意思表示ができます。 これらの機能を利用してゲストと様々なやり取りをすることが可能です。

「手を挙げる」…「手を降ろす」操作を行うまで表示される 「リアクション」…一定時間表示され、自動的に消える

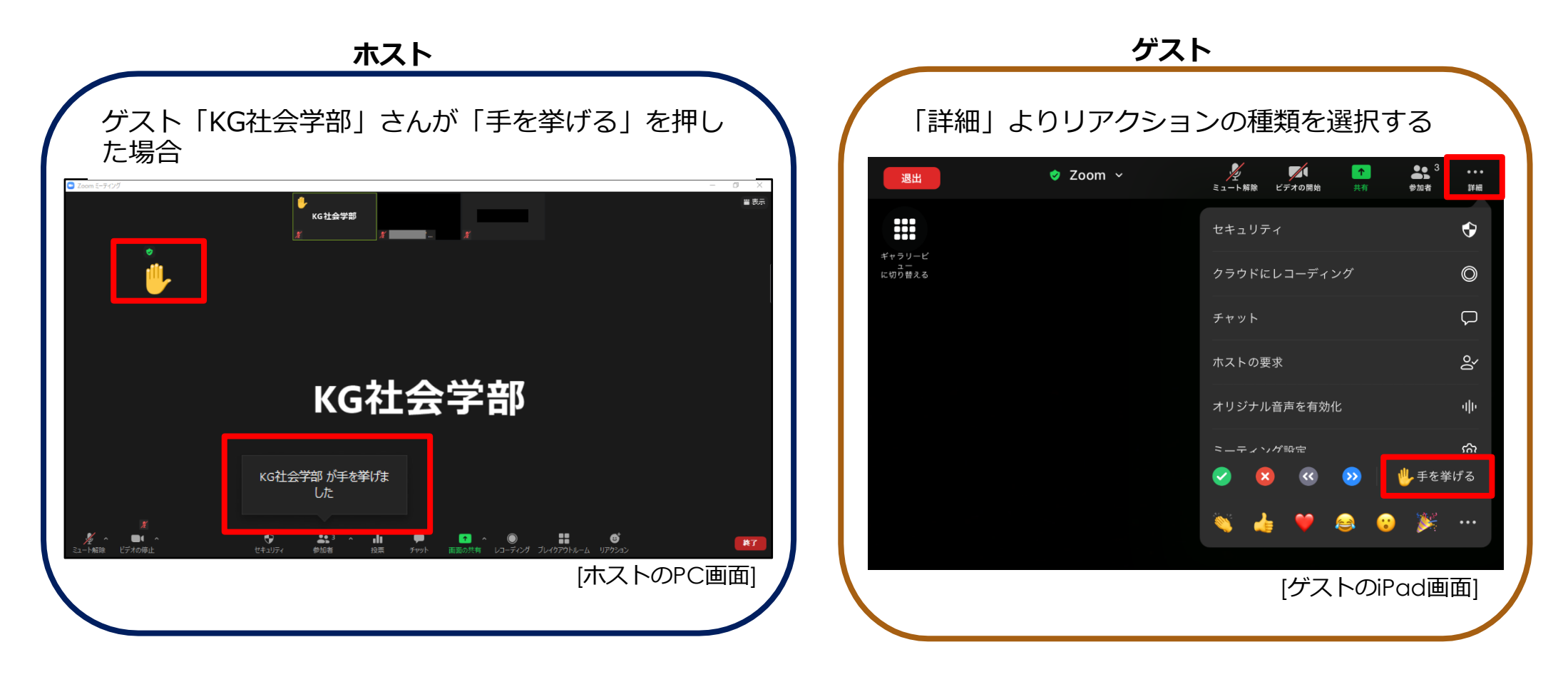

# <u>5.共同ホスト</u>

#### ホストは別のユーザー(TA、LA 等)とホスト権限を共有することが できます。

全ての権限を共有することはできません(P34)。

#### 5-1 共同ホストを有効にする 「Zoomウェブポータル」(P7)より設定してください。(初期設定:有効)

Zoomウェブポータル

| ד י לפּל-בעע <b>אפר די</b> ססס | ランと価格 お問い合わせ ミーティングをスケジュールする ミーティングに参加                                         |  |  |
|--------------------------------|--------------------------------------------------------------------------------|--|--|
| プロフィール                         | ミーティング 記録 Audio Conferencing コラボレーションデバイス                                      |  |  |
| ミーティング                         |                                                                                |  |  |
| ウェビナー                          |                                                                                |  |  |
| 記録                             | ニ フィッファセスフランゴ ルッマの<br>ミーテ <u>ィングにて (基本)</u><br><b>すべての</b> ミーティングを1つのセキュリティオプシ |  |  |
| 設定                             | <sup>ミーヲ</sup> #同ホスト                                                           |  |  |
| アカウントプロフィール                    |                                                                                |  |  |
| レポート                           | その他 ストは、ホストと同じようにミーティング中のコント<br>ロールを行うことができます。                                 |  |  |

#### 5-2 ユーザーに共同ホストの権限を与える

#### 参加者一覧より設定する

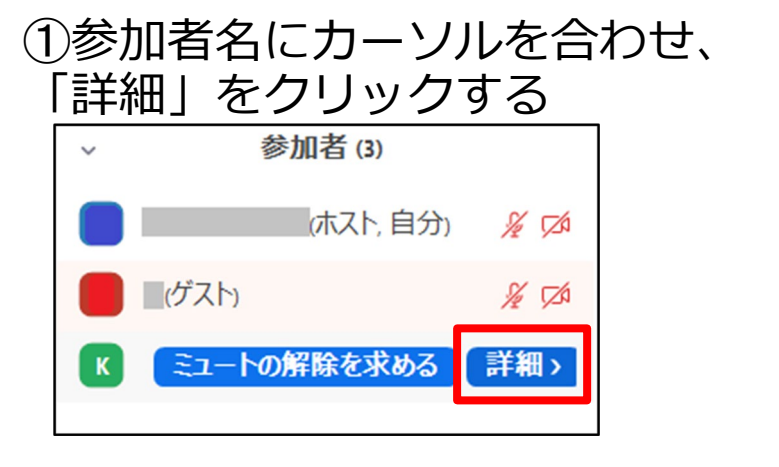

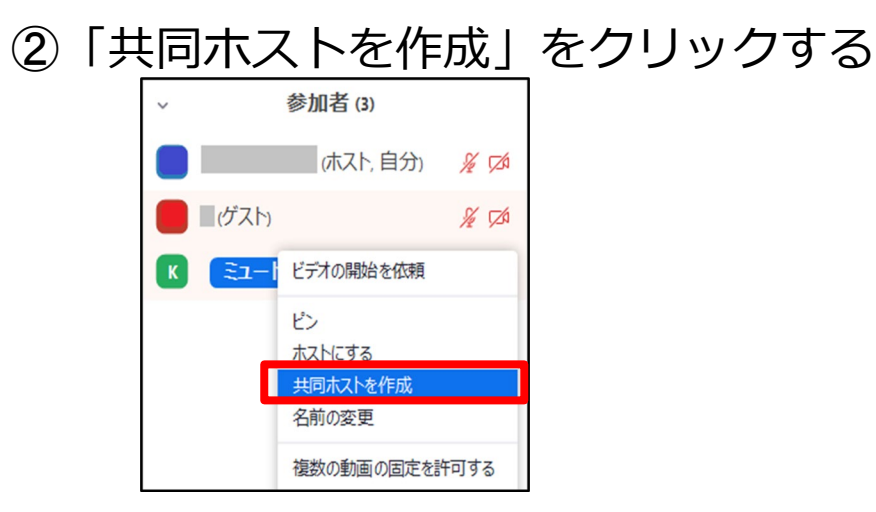

#### ゲストの表示画面より設定する

ユーザーのビデオ画面にカーソルを合わせ、…をクリックし「共同ホストを作成」を選択する

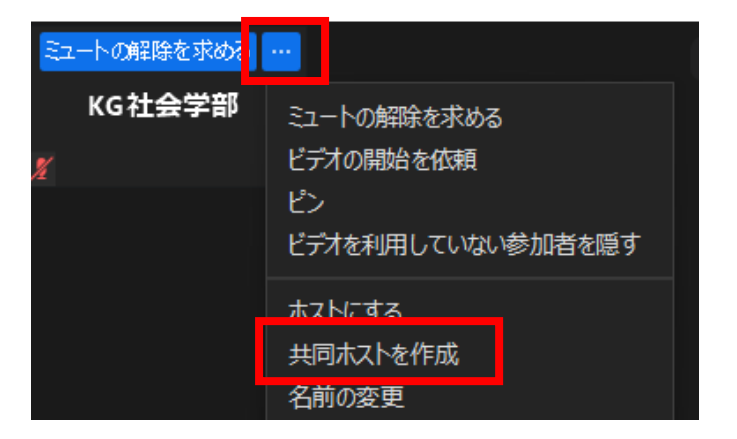

#### 5-3 ホストと共同ホストの権限の違い

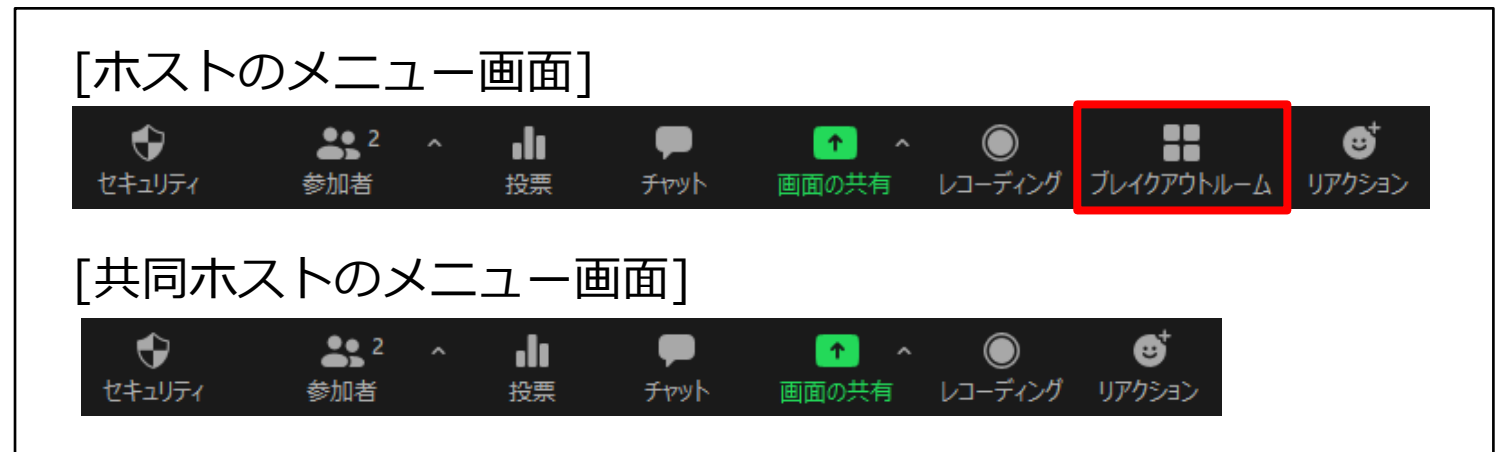

#### ホスト/共同ホストの主な機能

- ・ゲストのミュート/ミュート解除のリクエスト
- ・ゲストのビデオ停止/開始のリクエスト
- ・ゲストの入室の許可
- ・ゲストの名前の変更
- ・ブレイクアウトルームでのルーム間の移動(新規作成はホストのみ)

#### ホストのみ利用可能な機能

- ・共同ホストの指名
- ・ゲストのレコーディングの許可
- ・ブレイクアウトルームの新規作成

# <u>6.利用可能機能一覧</u>

|            | ホス                                    | ゲスト           |                                        |
|------------|---------------------------------------|---------------|----------------------------------------|
|            | PC                                    | タブレット・スマートフォン | 全てのデバイス                                |
| ミーティングの開催  | 0                                     | 0             | ×<br>参加のみ可                             |
| 投票         | 〇<br>スケジュール済のミーティングのみ可<br>オリジナルホストのみ可 | ×             | △<br>回答のみ可                             |
| 画面共有       | Ο                                     | 0             | への許可が必要                                |
| レコーディング    | 0                                     | 0             | 人<br>ホストの許可が必要(PC)<br>タブレット・スマートフォンは不可 |
| ブレイクアウトルーム | 0                                     | ×             | △<br>参加のみ可                             |

(2021年7月現在)

Zoom マニュアル(ホスト編)-36-

7.参考資料

#### 関西学院大学 オンライン授業関連情報Wiki https://kg-ict.info/wiki/

Zoomヘルプセンター

https://support.zoom.us/hc/ja

最終更新日 2021年7月21日

PC版アプリ 5.7.1 iPadOS 5.7.1 iOS 5.7.1